#### Arranging Components on a User Interface

#### Pertemuan 14 Pemrograman Berorientasi Obyek Oleh Tita Karlita

## Tampilan Dasar User Interface di Java

- Graphical user interface sangat rentan thp perubahan ukuran window.
- Java bisa diimplementasikan di berbagai macam platform.
- Untuk mengontrol layout interface digunakan layout manager.

#### Topik hari ini:

- Bagaimana cara menggunakan layout manager untuk menyusun komponen di interface.
  - Flow Layout
  - Grid Layout
  - Border Layout
  - Card Layout
  - Grid Bag Layout
- Bagaimana menggunakan berbagai macam layout manager yg berbeda untuk bekerja dalam satu interface.

#### Bagaimana cara menggunakan layout manager?

- Layout manager hrs dideklarasikan terlebih dahulu sblm komponen ditambahkan ke kontainer.
- Default layout manager untuk panel adalah FlowLayout
- Default layout manager untuk frame, window, dan applet adalah BorderLayout
- Utk membuat layout manager, hrs dibuat instace dgn statement:

FlowLayout flo = new FlowLayout();

Agar bisa digunakan maka hrs menambahkan method:

setLayout();

### Flow Layout

#### The simplest

- Cara peletakan komponen : dimulai dari kiri ke kanan sampai area penuh dan selanjutnya menuju ke baris dibawahnya.
- Gunakan class variable FlowLayout.LEFT, FlowLayout.CENTER.atau FlowLayout.RIGHT utk mengubah alignment komponen.
- Default : FlowLayout.CENTER.
- Contoh mengeset alignment:

FlowLayout righty = new FlowLayout(FlowLayout.RIGHT);

| libi              | Burglar | Corpse | Deadbeat |  |  |  |
|-------------------|---------|--------|----------|--|--|--|
| Evidence Fugitive |         |        |          |  |  |  |
|                   | !       |        |          |  |  |  |

#### Flow Layout

Konstruktor FlowLayout:

FlowLayout(int, int, int);

#### Alignment :

- 0 = FlowLayout.LEFT
- 1 = FlowLayout.CENTER
- 2 = FlowLayout.RIGT
- Horizontal gap between components in pixels
- Vertical gap between components in pixels
- Contoh program:

# Marcia Carol Greg Jan Alice Peter Cindy Mike Bobby

## Grid Layout

- Menyusun komponen dalam grid of rows and columns
- Tiap cell mempunyai ukuran yang sama
- Ukuran komponen dlm GridLayout di expand untuk memenuhi space yg tersedia utk tiap komponen dlm tiap cell.
- Cara peletakan komponen : dimulai dari baris teratas grid sebelah kiri dilanjutkan ke kanan.
   Bila baris teratas penuh, penambahan komponen akan diletakkan pada baris selanjutnya dimulai dari sebelah kiri.

## Grid Layout

 Cara menggunakan kelas gid layout: GridLayout gr = new GridLayout(10,30,40,40);

Kontruktor :

GridLayout(int, int); GridLayout(int, int, int, int);

- jumlah baris
- jumlah kolom
- horizontal gap, dlm pixel
- vertical gap, dlm pixel
- Default gap = 0 pixel
- Contoh program:

#### **Border Layout**

- Area dibagi menjadi 5 bagian yaitu : north, south, east, west, and center.
- Komponen di bag north, south, east, dan west akan mengambil area sebanyak yg diperlukan, sisanya akan diberikan ke center.

| North  |                          |
|--------|--------------------------|
| Center | East                     |
| South  | 1                        |
|        | North<br>Center<br>South |

#### **Border Layout**

 Penambahan komponen dilakukan dgn memanggil method add();

add(String, component);

String = lokasi dr border layout tempat meletakkan komponen. Ada 5 pilihan = north, south, east, west, dan center. component = komponent yg akan diletakkan ke kontainer.

Konstuktor:

BorderLayout(); --- no gap between any component BorderLayout(int, int); -- horizontal and vertical gap

Contoh program:

## Mixing Layout Managers

- Menambahkan small container ke main container (frame atau applet) dan menambahkan masing2 layout manager ke tiap small container tsb.
- Small container ini bisa berupa panel dr kelas Jpanel.
- Karakteristik panel:
  - Panel hrs diisi dgn komponen, sblm diletakkan di larger container.
  - 2. Tiap panel punya layout manager sendiri.

#### Card Layout

- Menyembunyikan bbrp komponen from view.
- Sekelompok container atau komponen ditampilkan pd suatu waktu tertentu.
- Diperlukan triger agar perubahan terjadi.
- Tiap kontainer dlm satu group disebut card.
- Pd umumnya digunakan panel utk tiap card.
- Cara membuat: komponen ditambahkan ke panel, kmdn panel ditambahkan ke kontainer sekaligus mengeset layout manager-nya

#### Card Layout

 Cara menggunakan kelas card layout: CardLayout cc = new CardLayout();

 Lakukan set layout dgn memanggil method: setLayout(cc);

 Contoh penggunaan method add: *add("Option Card", options);*  argumen1 : nama dr card argumen2 : nama komponen

#### Card Layout

Penggunaan method show: cc.show(this, "Fact Card");

#### argumen1: kontainer tempat semua card ditambahkan argumen2: nama card

Contoh program:

## Grid Bag Layout

- Grid Bag Layout vs Grid Layout
  - satu komponen bisa menempati lebih dari satu cell
  - proporsi/ukuran antar baris dan kolom bisa berbeda
  - komponen dlm grid cell dpt disusun dlm cr yang beda

To create grid bag layout digunakan kelas GridBagLayout dan sebuah helper class yang disebut GridBagConstraints.

## Grid Bag Layout

- GridBagConstraints digunakan untuk mendefinisikan properti2 tiap komponen yang diletakkan dlm cell, meliputi: Posisi, alignment dll
- Langkah pembuatan grid bag layout dan constraints:
  - Create GridBagLayout object dan mendefinisikannya sebagai current lay out manager
  - Create new instance dr GridBagConstraints
  - Setting up konstrain utk tiap komponen
  - Telling the lay out manager about component and its constraints.
  - Adding komponen ke dalam kontainer

### Designing the Grid

#### Akan dibuat aplikasi sbb:

| 🌺 Username and | Password |  |
|----------------|----------|--|
| Name:          |          |  |
| Password:      |          |  |
|                | ок       |  |
|                |          |  |
|                |          |  |
|                |          |  |
|                |          |  |

## Designing the Grid

| Pas | sword: |    |  |  |
|-----|--------|----|--|--|
|     |        | OF |  |  |
|     |        |    |  |  |

Initial layout manager : GridBagLayout dan membuat constraint object:

public NamePass() {
 super("Username and Password");
 setSize(290,110);
 GridBagLayout gridbag = new GridBagLayout();
 GridBagConstraints constraints = new GridBagConstraints();
 JPanel pane = new JPanel();
 pane.setLayout(gridbag);

setContentPane(pane); constraints.fill = GridBagConstraints.NONE;

- Cara implementasi desain: Kita buat konstrain untuk tiap komponent dengan menggunakan helper method yaitu *buildConstraints().*
- Method buildConstraints():

void buildConstraints(GridBagConstraints gbc, int gx, int gy, int gw, int gh, int wx, int wy) {

gbc.gridx = gx; gbc.gridy = gy; gbc.gridwidth = gw; gbc.gridheight = gh; gbc.weightx = wx; gbc.weighty = wy;

Argumen dlm helper method buildConstraint():

buildConstraints(constraints, int gridx, int gridy, int gridwidth, int gridheight, int weightx, int weighty);

The first 2 integer are : gridx dan gridy = merupakan koordinat cell.

Bila terdapat span multiple cell mk digunakan koordinat cell topleft corner.

The second 2 integer are: gridwidth dan gridheight = merupakan jumlah baris dan atau kolom yang di span.

gridwidth utk kolom dan gridheight utk baris

Last 2 integer are: weightx dan weighty = digunakan untuk menentukan proporsi (ukuran) dr baris dan kolom.

- Menambahkan label ke dalam layout:
  - // Name label

buildConstraints(constraints, 0, 0, 1, 1, 100, 100); JLabel label1 = new JLabel("Name:"); gridbag.setConstraints(label1, constraints); add(label1);

#### buildConstraints utk komponen lain:

buildConstraints(constraints, 1, 0, 1, 1, 100, 100); // Name text field buildConstraints(constraints, 0, 1, 1, 1, 100, 100); // password label buildConstraints(constraints, 1, 1, 1, 1, 100, 100); // password text field buildConstraints(constraints, 0, 2, 2, 1, 100, 100); // OK Button

#### **Determining the Proportions**

Digunakan konstraint weightx dan weighty.

#### Sebelum setting

buildConstraints(constraints, 0, 0, 1, 1, 100, 100); // Name label buildConstraints(constraints, 1, 0, 1, 1, 100, 100); // Name text field buildConstraints(constraints, 0, 1, 1, 1, 100, 100); // password label buildConstraints(constraints, 1, 1, 1, 1, 100, 100); // password text field buildConstraints(constraints, 0, 2, 2, 1, 100, 100); // OK Button

#### Sesudah setting

buildConstraints(constraints, 0, 0, 1, 1, 10, 40); // Name label buildConstraints(constraints, 1, 0, 1, 1, 90, 0); // Name text field buildConstraints(constraints, 0, 1, 1, 1, 0, 40); // password label buildConstraints(constraints, 1, 1, 1, 1, 0, 0); // password text field buildConstraints(constraints, 0, 2, 2, 1, 0, 20); // OK Button

 Setelah membangun konstrain selanjutnya attach them to an object dgn menggunakan method setConstraint()

// Name label

buildConstraints(constraints, 0, 0, 1, 1, 100, 100); JLabel label1 = new JLabel("Name:"); gridbag.setConstraints(label1, constraints); add(label1);

## Adding and Arranging the Components

 Gunakan constraints *fill* dan *anchor* utk mengeset tampilan komponen didalam cell.

| 🌺 Username and Passw | ord | 🛞 Username and Password | × |
|----------------------|-----|-------------------------|---|
| Name:                | [   | Name:                   |   |
| Password:            | [   | Password:               |   |
| C                    | к   | ОК                      |   |
|                      |     |                         |   |

#### Fill constraints

- Digunakan utk komponen yang tampilannya memenuhi cell.
- Nilai default = NONE
- Terdapat 4 macam nilai:
  - GridBagConstraints.BOTH

strech component to fill the cell in both direction

GridBagConstraints.NONE

the component display in its smallest size

GridBagConstraints.HORIZONTAL

strech component to fill the cell in the horizontal direction

GridBagConstraints.VERTICAL

strech component to fill the cell in the vertical direction

#### Fill constraints

- name label
  - constraints.fill = GridBagConstraints.NONE;
- name text field
  - constraints.fill = GridBagConstraints.HORIZONTAL;
- password label
  - constraints.fill = GridBagConstraints.NONE;
- password text field
  - constraints.fill = GridBagConstraints.HORIZONTAL;
- ok button
  - constraints.fill = GridBagConstraints.NONE;

#### Anchor constraints

- Digunakan utk komponen yang tampilannya tidak memenuhi cell (alignment).
- Nilai default = CENTER
- Terdapat 8 macam nilai
  - GridBagConstraints.NORTH
  - GridBagConstraints.NORTHEAST
  - GridBagConstraints.EAST
  - GridBagConstraints.SOUTHEAST
  - GridBagConstraints.SOUTH
  - GridBagConstraints.SOUTHWEST
  - GridBagConstraints.WEST
  - GridBagConstraints.NORTHWEST

#### Anchor constraints

name label

constraints.anchor = GridBagConstraints.EAST;

- name text field
- password label constraints.anchor = GridBagConstraints.EAST;
- password text field
- ok button

constraints.anchor = GridBagConstraints.CENTER;

## Cell Padding and Insets

- Cell padding digunakan utk mengeset lebar atau tinggi suatu komponen.
- Digunakan constraits : *ipadx* dan *ipady*.
- Setting utk lebar dan tinggi komponent at least = nilai minimum komponen + (*ipadx* or *ipady* \* 2) pixels.
- Insets digunakan utuk mengeset lebar atau tinggi area diluar komponen.
- Digunakan konstrain insets.
- Konstruktor : insets(int top, int left, int bottom, int right)

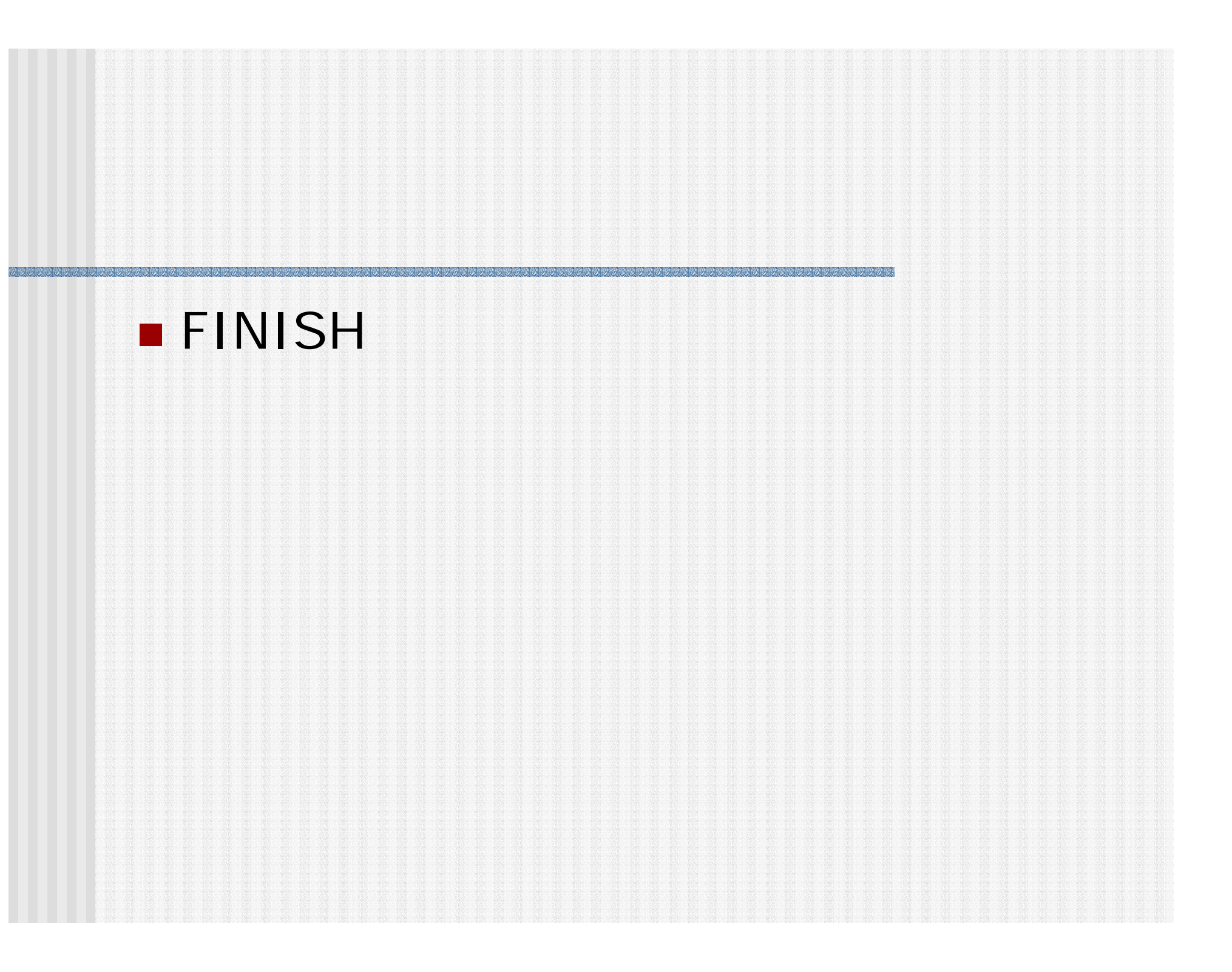

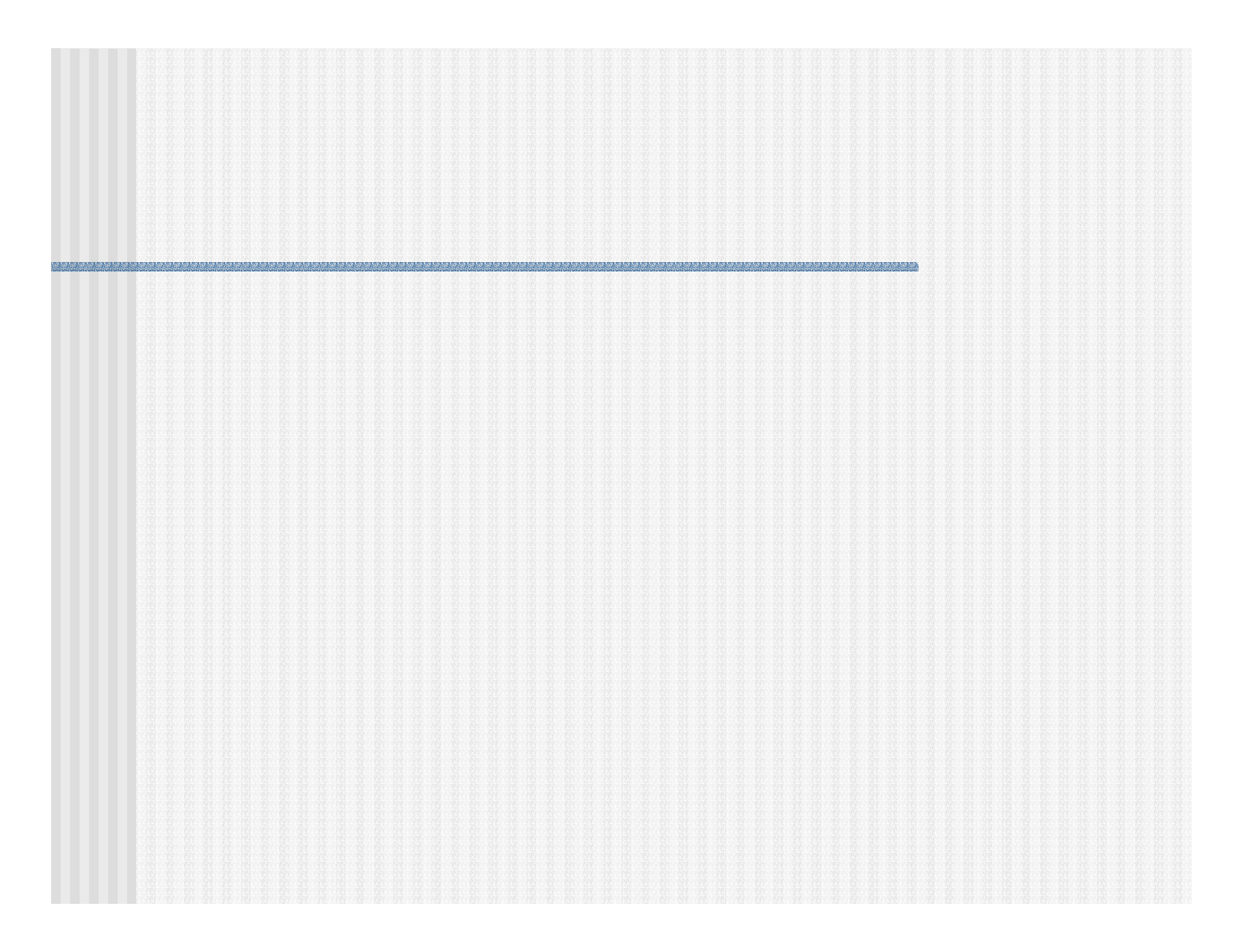

BoxLayout either stacks its components on top of each other (with the first component at the top) or places them in a tight row from left to right -- your choice. You might think of it as a fullfeatured version of FlowLayout. Here is an applet that demonstrates using BoxLayout to display a centered column of components:  One big difference between BoxLayout and the existing AWT layout managers is that BoxLayout respects each component's maximum size and X/Y alignment. We'll discuss that later.